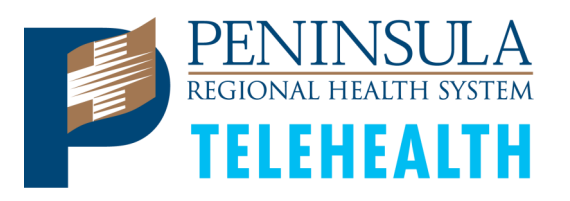

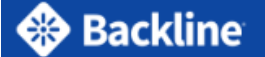

**Patient How To:** 

Final

Join a Backline Telehealth Video Visit

Patient Instructions: https://go.drfirst.com/backline-telehealth-patient-instructions

Patient Tutorial Video: <a href="https://www.youtube.com/watch?v=vLPbyvFTgdU&feature=youtu.be&app=desktop">https://www.youtube.com/watch?v=vLPbyvFTgdU&feature=youtu.be&app=desktop</a>

## **Supported Device Types:**

- iOS 11.x or higher on the following devices:
  - iPhone 5s and above
  - iPod Touch 6th Generation
  - iPad Air & iPad Mini 2 and above (includes all iPad Pros)
- Android OS 5.0 or higher

## 24/7 "Dr. First" Backline Customer Support 1-866-990-0684

Step 3. Tap Join Call

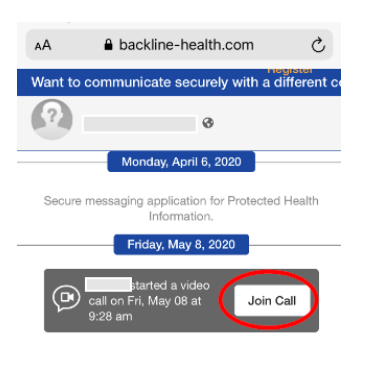

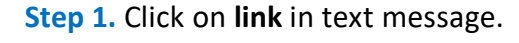

**Note:** You will receive multiple text messages, the link is the <u>same</u> in each one.

| (0                                                                                                    |                                  |                       |                                   |
|----------------------------------------------------------------------------------------------------|----------------------------------|-----------------------|-----------------------------------|
|                                                                                                    |                                  |                       |                                   |
|                                                                                                    | 826-44                           |                       |                                   |
| Regional Medio                                                                                                    | cal Center: <u>ht</u><br>i       | t <u>ps://</u>        |                                   |
|                                                                                                    | Monday 10:25 A                   | м                     |                                   |
| Advision for                                                                                                    | undefined Pr                     | eirada (              |                                   |
| Report Adult                                                                                                    | oni Center for                   | ÷.,                   |                                   |
| -                                                                                                    |                                  |                       |                                   |
|                                                                                                    | Today 3:12 PM                    |                       |                                   |
| Secure Backlin                                                                                                    | e message fr                     | om                    |                                   |
| Malan Backin                                                                                                    | of Penins                        | ula                   |                                   |
| Regional Medi                                                                                                    | cal Center: ht                   | tps://                |                                   |
| DIGRUINO/CD2V                                                                                                    | <u> </u>                         |                       |                                   |
| $\bullet ( \bullet ) ( \bullet )$                                                                                                    | lext Message                     |                       |                                   |
|                                                                                                    |                                  | -                     |                                   |
| ی 😓 🔹                                                                                                    | y 🧒 🤇                            | 1                     | 0 🕘 🌔                             |
| 🌸 🛃 🕼<br>Q W E                                                                                                    | э) 🥠 .<br>R Т Ү                  | ין ט                  | 0 P                               |
| <ul> <li>Q W E</li> <li>A S D</li> </ul>                                                                                                    |                                  | J<br>J<br>J<br>J<br>J | 0 P<br>K L                        |
| <ul> <li>A S D</li> <li>Z X</li> </ul>                                                                                                    | 9 🦣 .<br>R T Y<br>F G I<br>C V I | U I<br>H J<br>B N     | ● <b>④</b> ●<br>● P<br>K L<br>M ≪ |
| <ul> <li>♦</li> <li>♦</li> <li>Q</li> <li>W</li> <li>E</li> <li>I</li> <li>Q</li> <li>W</li> <li>E</li> <li>I</li> <li>I</li></ul> | F G I<br>C V I<br>space          | U I<br>H J<br>B N     | C P<br>K L<br>M X<br>return       |

S AM

Step 2 . Enter your First and Last Name , next tap Confirm and View Message

| AA 🔒 backline-health.com                                                                                                    | , |
|----------------------------------------------------------------------------------------------------|---|
| 🛞 Backline                                                                                                    |   |
| Secure Message from Rachel<br>Blades of Peninsula Regional<br>Medical Center<br>(Access expires in 12 hours)                                                                     |   |
| Confirm your identity                                                                                                    |   |
| First Name                                                                                                    |   |
| Last Name                                                                                                    |   |
| Optionally, tell us which role describes you best                                                                                                    |   |
| Confirm and View Message                                                                                                    |   |
| This message may contain sensitive data. By<br>clicking view message you are affirming you are the<br>intended recipient and agree to the <u>Backline Terms</u><br>of <u>Use</u> |   |
| I don't think this message was intended for me                                                                                                    |   |

**Step 5.** Phone may ask permission to use mic and camera. Tap **Allow.** Your visit will then be active.

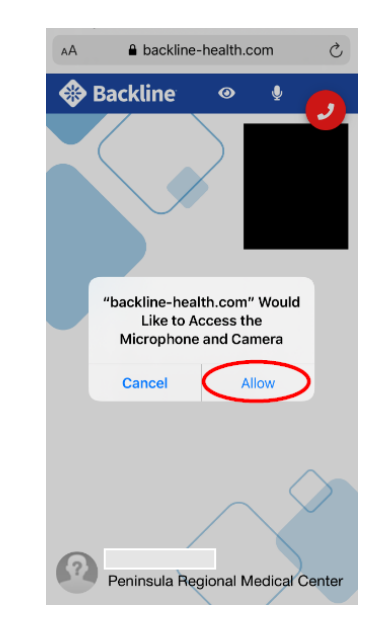

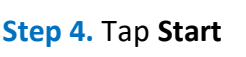

backline-health.com

Secure Video Call With

Type a message (Shift + Enter f..

ate securely with a

Ċ,

Join Call

٨A